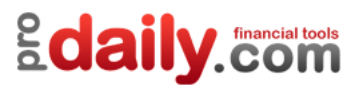

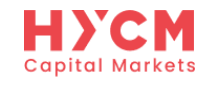

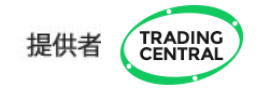

# TRADING CENTRAL指标 安装及使用指南

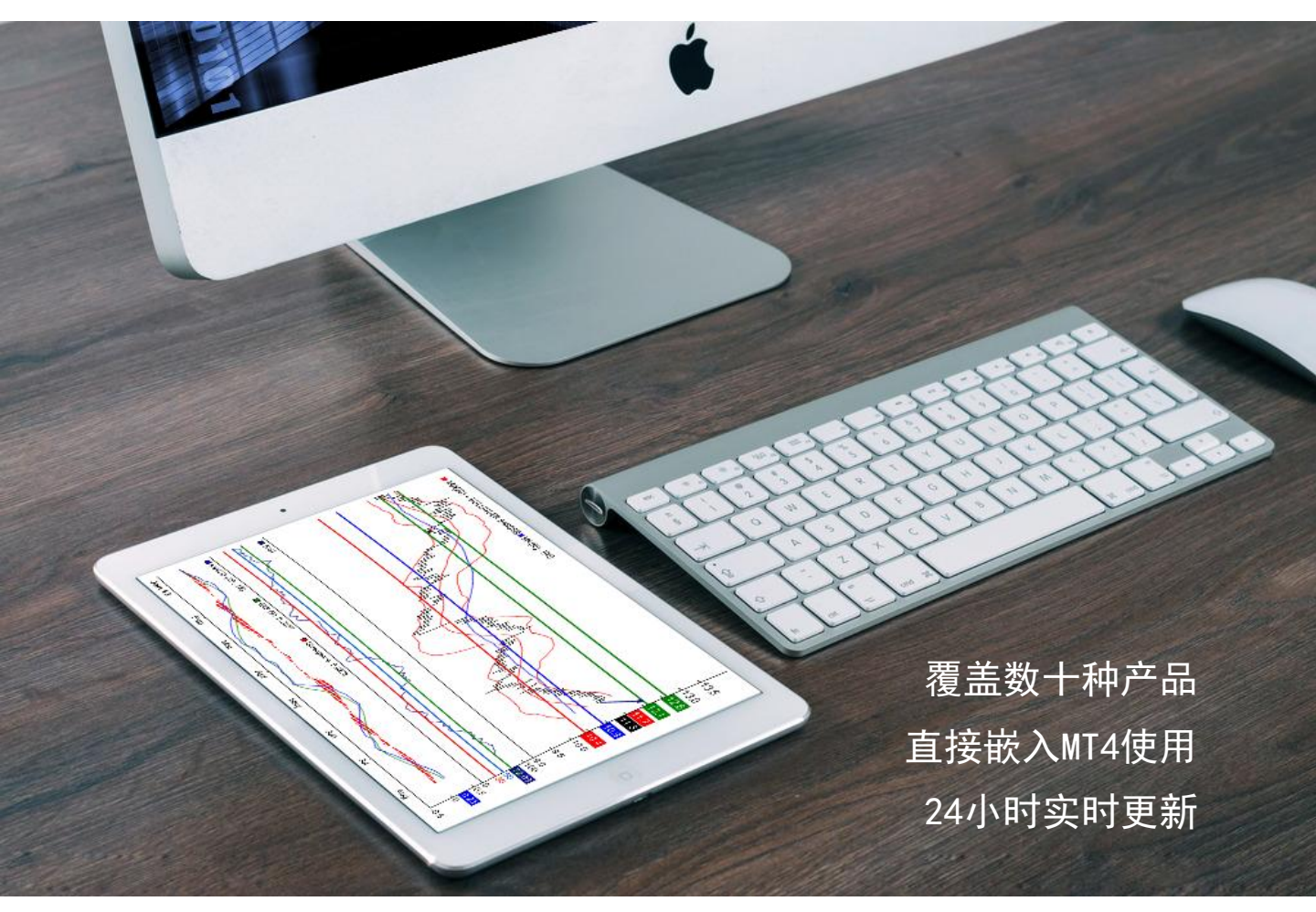

风险声明:

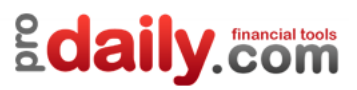

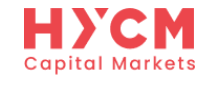

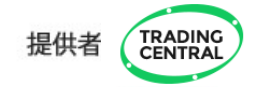

#### TRADING CENTRAL指标 安装及使用指南 目录 一、指标安装 3 1、下载TC插件 3 2、安装TC插件 3 二、指标设置 10 1、添加指标 10 2、修改和删除指标 11 3、如何在不同产品图表使用指标? 13 4、如何在不同时间图表使用指标? 13 三、指标使用 14 1.1、AV指标概览 14 1.2、AV指标解读 15 1.3、AV指标功能和参数 19 2.1、AC指标概览 20 2.2、AC指标解读 20 2.3、AC指标功能和参数 23 **3.1、ADC**指标概览 24 **3.2、ADC**指标解读 26 3.3、ADC指标功能和参数 30 四、常见问题 31 1、找不到指标 31 2、出现错误提示 31 五、升级方法 33

风险声明:

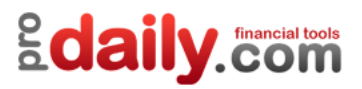

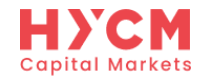

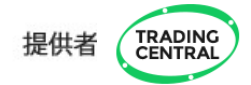

-、指标安装

### 1、下载TC插件

登录HYCM官网<u>www.hycm.com/cn</u>,在首页菜单栏【教育与工具】>【交易信号】页面,找到【TC插件】,下载最新版本的指标。

## 2、安装TC插件

下载完成后,请先关闭HYCM的MT4软件,然后双击如下图所示程序

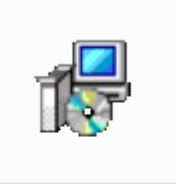

TRADING\_CENT RAL\_MetaTrade r\_Analytics\_CN\_ v\_2.5.18179.1

根据引导完成安装

| 选择语言 | <b>X</b>   |
|------|------------|
| 12   | 选择安装时使用语言: |
|      | 中文(简体) 🔻   |
|      | 确定 取消      |

风险声明:

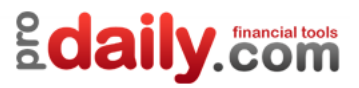

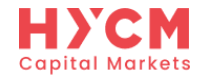

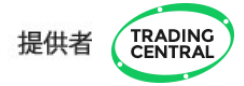

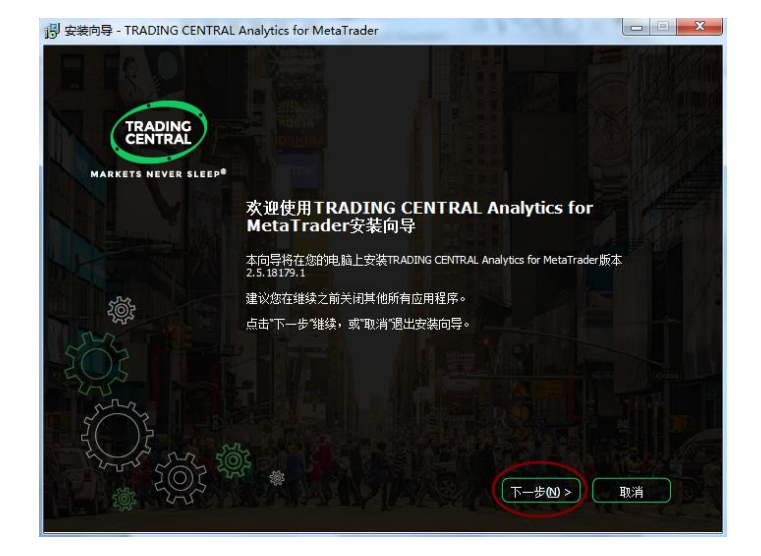

-2-

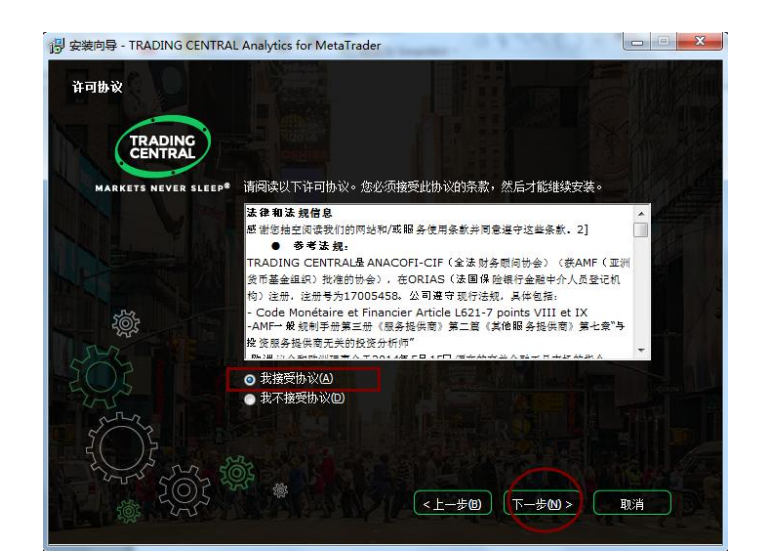

-3-

风险声明:

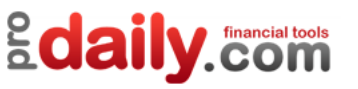

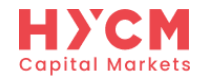

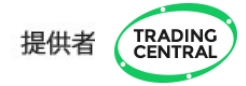

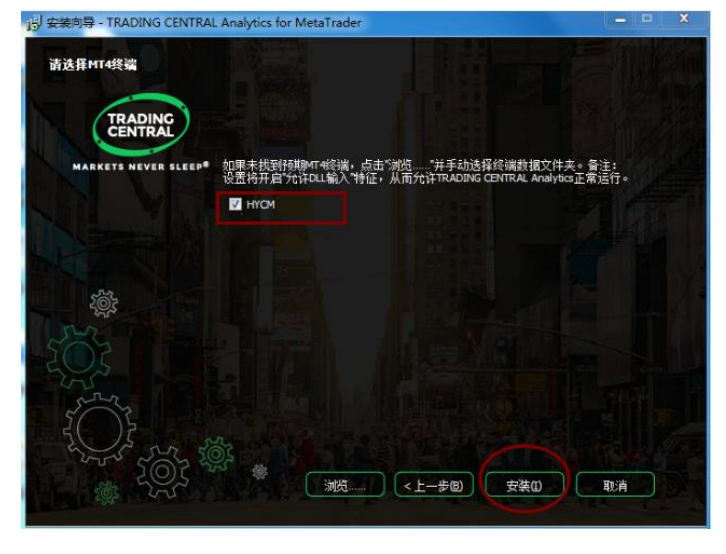

-4-

注:如果您在该步骤无法找到HYCM的MT4平台,请点击【浏览】,输入HYCM文件夹的路径。

| 选择文件夹       |      |                                       |                   | -        | ×        |
|-------------|------|---------------------------------------|-------------------|----------|----------|
| 🔾 🗸 🖉 🖉 🖉   | ning | MetaQuotes → Terminal →               | 搜索 Termina        | /        | ٩        |
| 组织 ▼ 新建文件3  | ŧ    |                                       |                   | :==      | ?        |
| 💹 最近访问的位置   | *    | 名称                                    | 修改日期              | 类型       |          |
|             |      | 5CEFBD5E2AA06BB852C7F0969FEA9         | 2017/12/27 17:06  | 文件夹      |          |
| 🛱 库         |      | BB190E062770E27C3E79391AB0D1A         | 2017/12/27 17:24  | 文件夹      |          |
| 🛃 视频        |      | \mu Common                            | 2017/12/27 17:06  | 文件夹      |          |
| ≧ 图片        | -    | \mu Community                         | 2017/12/27 17:06  | 文件夹      |          |
| 📄 文档        | =    | 📔 Help                                | 2017/12/27 17:06  | 文件夹      |          |
| 📄 迅雷下载      |      |                                       |                   |          |          |
| ↓ 音乐        |      |                                       |                   |          |          |
| 🖳 计算机       |      |                                       |                   |          |          |
| 🏭 本地磁盘 (C:) |      |                                       |                   |          |          |
| 👝 本地磁盘 (D:) |      |                                       |                   |          |          |
| — 本地磁盘 (F:) | τ.   |                                       |                   |          | Þ        |
| Ż           | (件夹: | a\Roaming\MetaQuotes\Terminal\02E84F3 | 39943C1B7B9AE1260 | FC7A65FE | \MQL4    |
|             |      |                                       | 选择文件夹             |          | <b>消</b> |

-4.1-

风险声明:

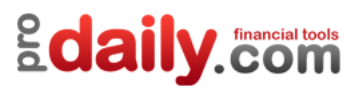

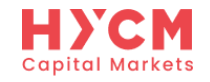

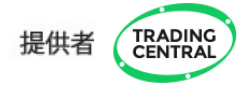

#### HYCM安装路径查找方法如下:

❶ 打开HYCM MT4平台,在菜单栏【文件】下选择【打开数据文件夹】

2 双击打开文件夹中的【MQL4】

3 复制地址栏的路径。注意:路径必须以/MQL4结尾

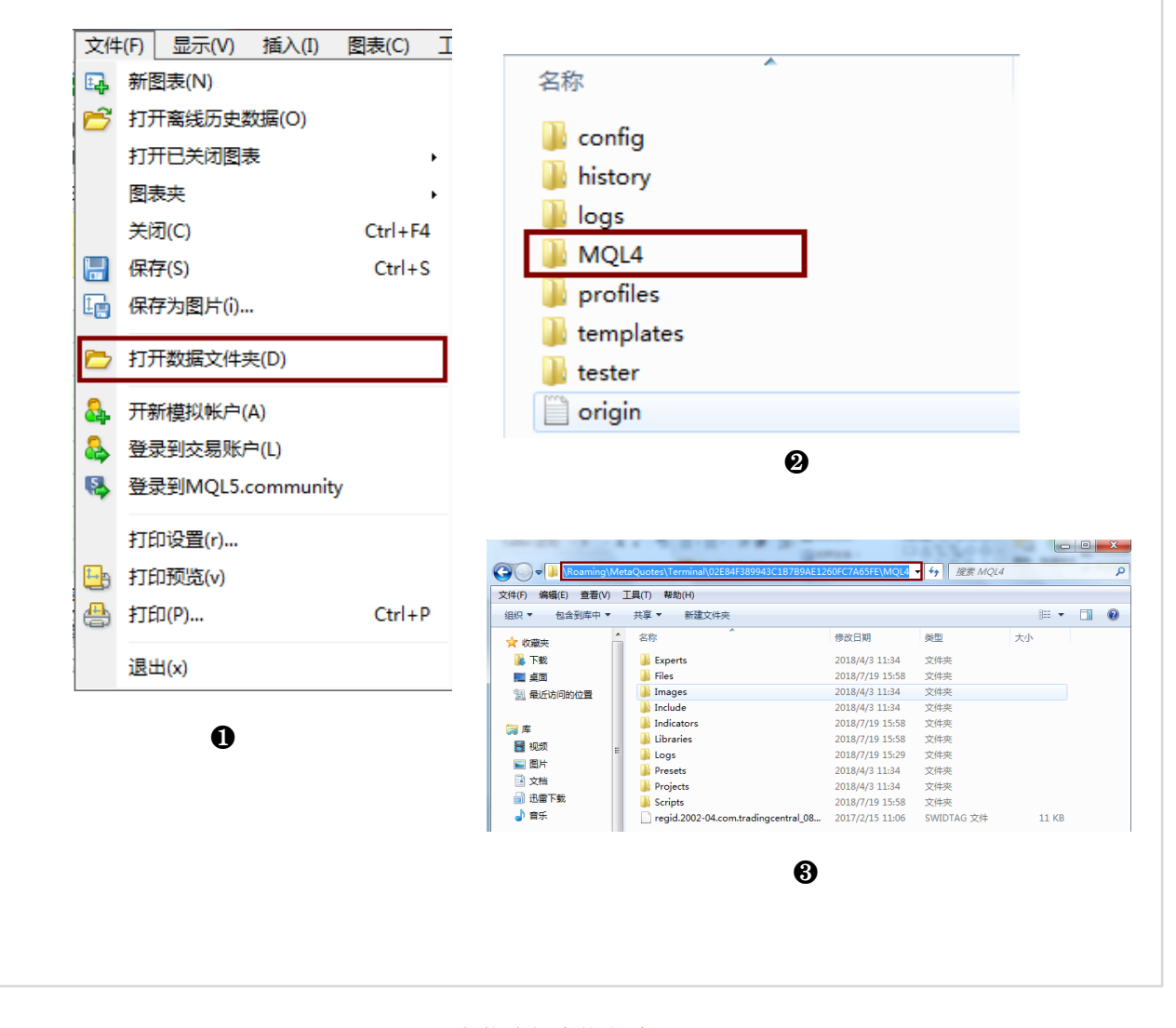

#### HYCM安装路径查找方法

风险声明:

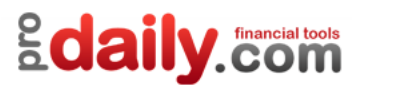

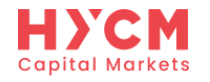

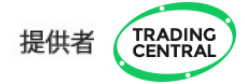

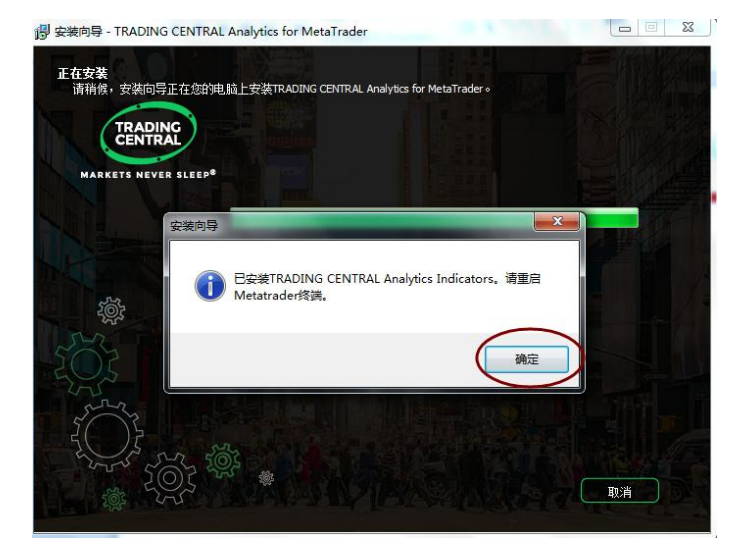

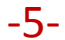

注:如果您在安装前没有关闭MT4,该步骤会要求你重启MT4。

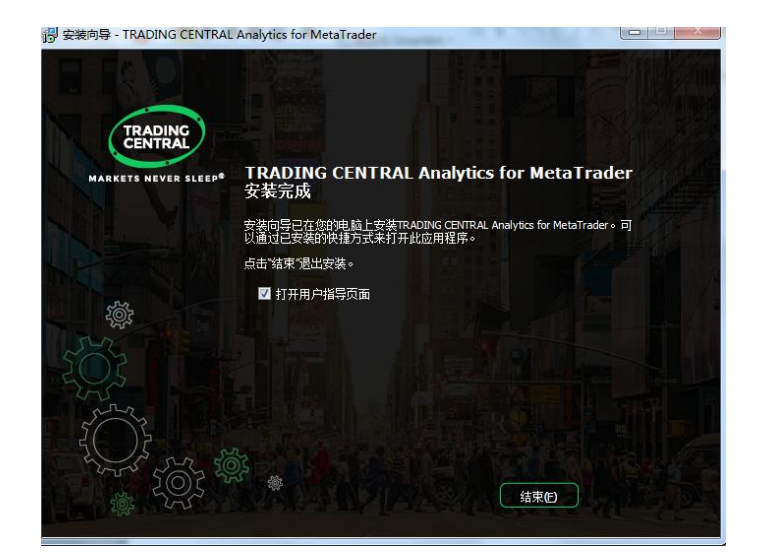

-6-

风险声明:

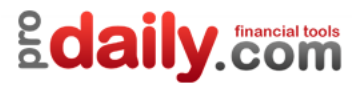

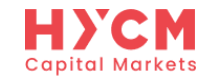

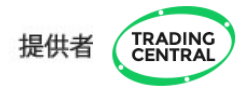

| ieny<br>显示      | ep-live - [0sOIL_:<br>(V) 插入(I) 图<br>Languages | ま(C) 工 |                                 |
|-----------------|------------------------------------------------|--------|---------------------------------|
| * *             | 工具栏(B)<br>状态栏(S)<br>图表工具栏(C)                   | ,      |                                 |
|                 | 交易品种列表(O)                                      | Ctrl+U | 导航                              |
| ٠.              | 市场报价(M)                                        | Ctrl+M | ■●                              |
| $\oplus$        | 数据窗口                                           | Ctrl+D | ⊡… 🛃 比尔 威廉姆                     |
| 2               | 导航器(N)                                         | Ctrl+N | 🗄 🛃 Examples                    |
|                 | 终端(T)                                          | Ctrl+T |                                 |
| 1               | EA交易测试(R)                                      | Ctrl+R | Analyst Views                   |
| a               | 聊天 (H)                                         | Alt+M  | Adaptive Convergence Divergence |
| · ·             |                                                |        | Adaptive Convergence Divergence |
| 2               | 全屏幕                                            | F11    | Adaptive Convergence Divergence |
|                 | 1                                              |        | Accelerator                     |
|                 | $\checkmark$                                   |        |                                 |
| Eß              | -                                              |        |                                 |
| <del>, to</del> | HY Trader                                      |        |                                 |
| ÷.              |                                                |        |                                 |
| ÷.              | • 🕑 技术指标                                       |        | $\uparrow$                      |
| ÷.              | · 🔫 EA交易                                       |        |                                 |
| ÷.              | 🖳 脚本                                           |        |                                 |

# 按上述方法,在【技术指标】中找到【TRADING CENTRAL】(注:点击指标前的+/-可以展开和收缩该指标下方包含的指标),即代表安装成功。

风险声明:

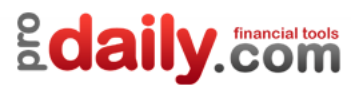

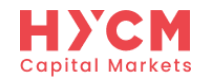

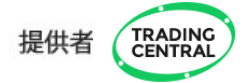

如果您按照以上步骤,仍不能在HYCM成功安装 TC 指标,请联系 HYCM 客服人员寻求帮助。<u>请发邮件</u> <u>至cs.cn@hycm.com</u>,或联系我们的在线客服。

| c | Capital Markets           |                          |  |
|---|---------------------------|--------------------------|--|
| 8 | ♥ Support 3 正在为您服务~       |                          |  |
|   | 账户规格                      |                          |  |
|   | 账户类型                      |                          |  |
|   | 注册模拟                      |                          |  |
|   | 平台下载                      |                          |  |
|   |                           |                          |  |
|   |                           |                          |  |
|   | 總                         | ,请输入您需要咨询的问题,我们将会尽快为您解答。 |  |
|   | Support 3                 | 12:23                    |  |
| - | ♥♥ , 很高兴为您服务 , 请问有什么可以帮您的 | 3?                       |  |

导航: 客户支持→在线聊天

风险声明:

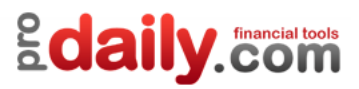

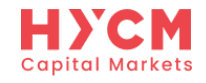

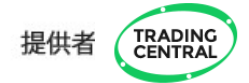

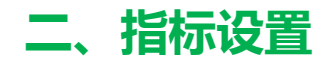

### 1、添加指标

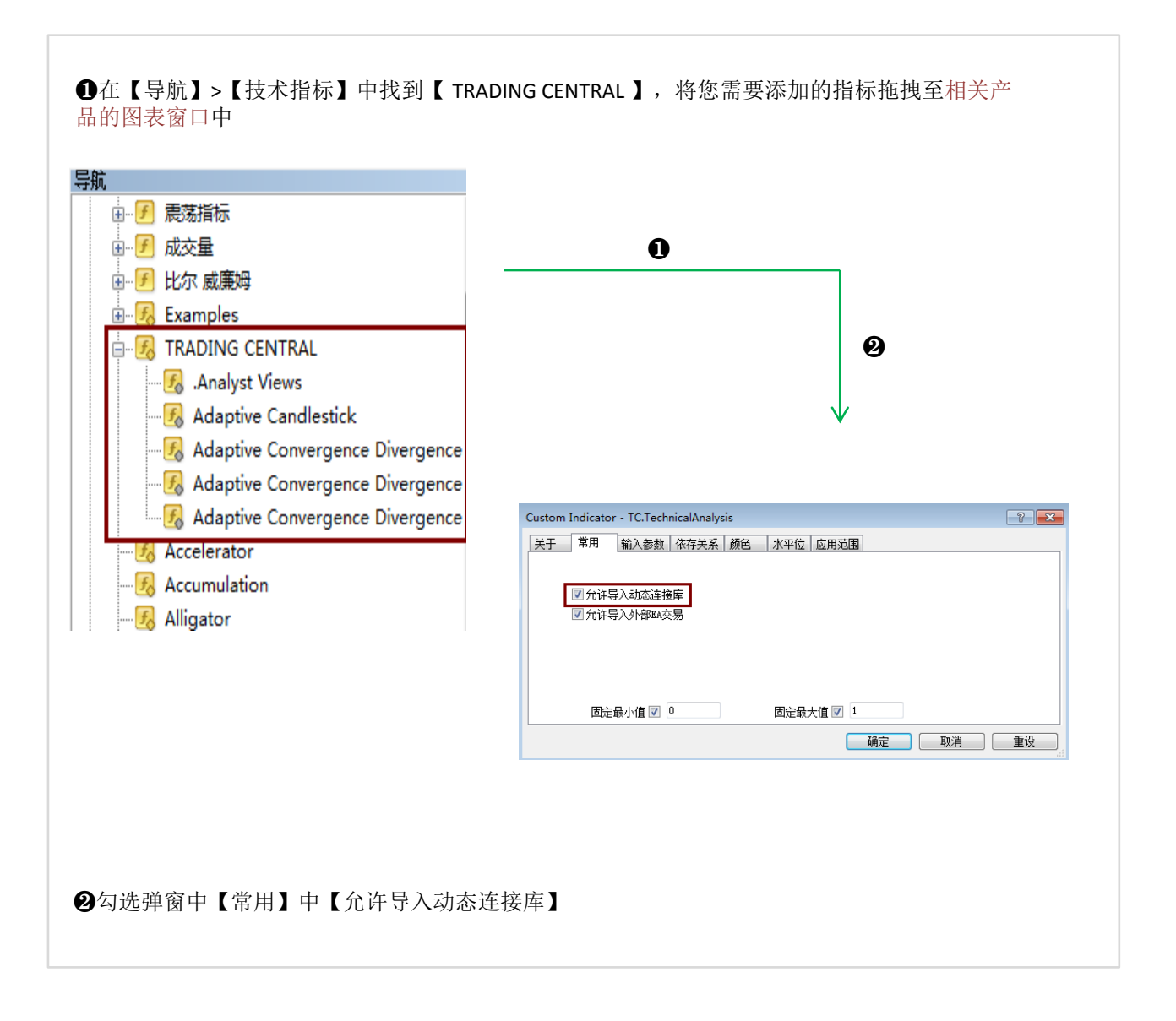

风险声明:

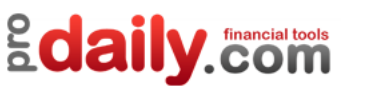

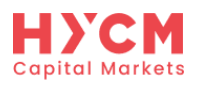

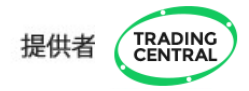

如果您不希望每次都手动激活添加指标,您也可以选择一次性激活所有技术指标和EA智能交易:点击 菜单栏的【工具】>【选项】>【EA交易】。勾选【允许DLL导入】,点击确定即可。

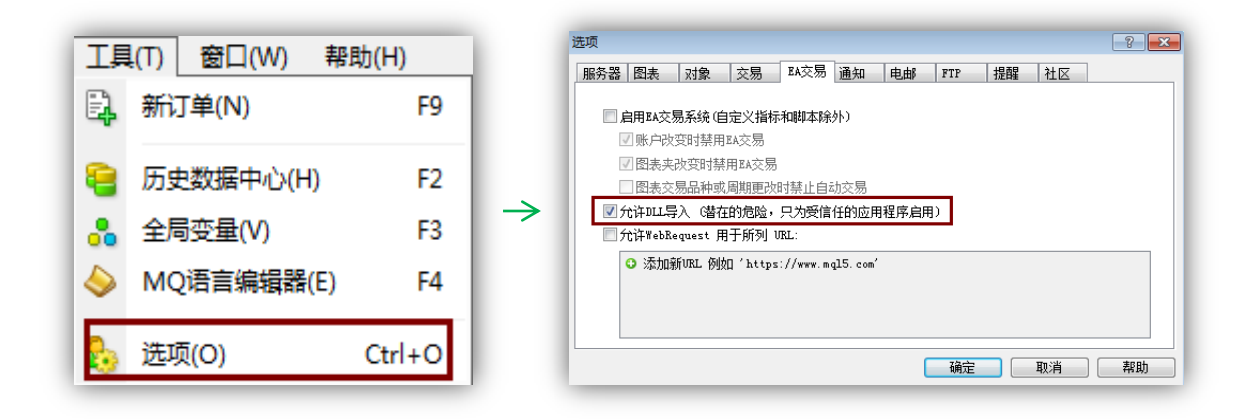

2、修改和删除指标

方法: 在图表窗口点击鼠标右键, 选择【技术指标列表】进行修改和删除。

风险声明:

保证金交易本身具有潜在风险,因此,在您决定进行投资前请务必慎重地考虑您的投资目标、经验程度和对风险的承受力度。请不要动用您不能承受风险的资金作投资。分析软件以及它的内容不应该被视为一个对于投资或交易的引导。您应该向您的顾问咨询这方面独立的建议。过去的业绩并不代表未来的业绩,投资者采用我们的服务和相应媒介所提供的信息达到的投资结果将不代表我们的直接引导结果,您必须对您本身的投资行为所产生的结果负责。我们不能保证软件所提供的信息的完整性、准确性或连续性,亦不会为任何直接或间接根据这些资料作的投资决定,而造成的损失、破坏、包括但不限于,任何赢利的损失而负责。

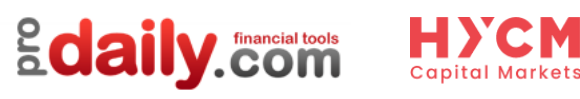

A

Ø

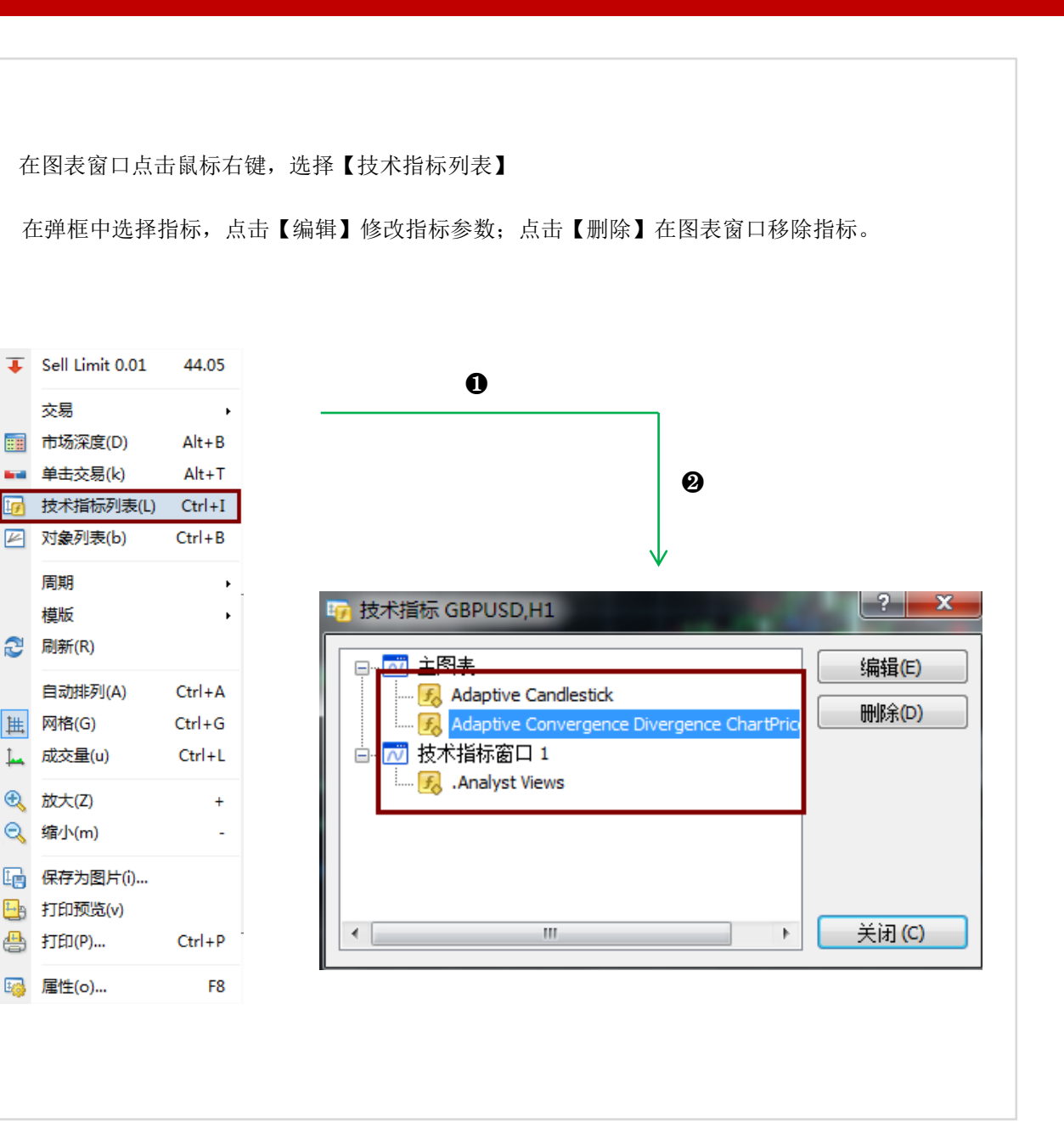

TRADING CENTRAL

提供者

#### 指标修改和删除方法

风险声明:

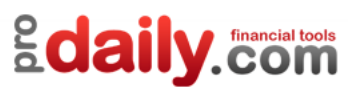

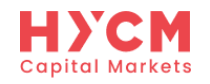

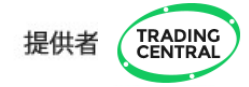

### 3、如何在不同产品图表使用指标?

在菜单栏选择【显示】>【市场报价】,从【市场报价】窗口将您需要使用TC指标的产 品拖拽至已加载TC指标的图表窗口即可。无需重复加载指标。

| 显示(V) |                | 插入(1)                        | 图表( <u>C</u> )    | ŢÌ       |  |  |
|-------|----------------|------------------------------|-------------------|----------|--|--|
|       | Lan            | guages                       |                   | ۲        |  |  |
|       | 工具栏(B) →       |                              |                   |          |  |  |
| ~     | 状态             | \$村兰(S)                      |                   |          |  |  |
| •     | 图表             | 長工具栏(C)                      |                   |          |  |  |
|       | 交易             | 易品种列表((                      | D) Ctrl-          | +U       |  |  |
| ٠     | 市场             | 弱报价(M)                       | Ctrl+             | ·M       |  |  |
|       |                |                              |                   |          |  |  |
| *     | 图表<br>交易<br>市场 | 長工具栏(C)<br>晶品种列表((<br>肠报价(M) | O) Ctrl-<br>Ctrl+ | +U<br>∙M |  |  |

| 市场报价: 03:26:22 |         |         | × |
|----------------|---------|---------|---|
| 交易品种           | 卖价      | 买价      | ^ |
| SPT_DXY        | 93.073  | 93.150  |   |
| SPT_GLD        | 1265.90 | 1266.30 |   |
| SPT_SVR        | 16.639  | 16.669  |   |
| USOIL_SPT      | 48.70   | 48.74   | Ξ |
| EURUSD         | 1.18036 | 1.18056 |   |
| USDJPY         | 110.548 | 110.573 |   |
| GBPUSD         | 1.31970 | 1.31997 |   |
| USDCAD         | 1.25701 | 1.25731 | _ |
| USDCHF         | 0.96640 | 0.96670 |   |
| AUDUSD         | 0.79467 | 0.79494 |   |
| NZDUSD         | 0.74237 | 0.74276 |   |
| AUDCAD         | 0.99888 | 0.99948 |   |
| AUDJPY         | 87.850  | 87.896  |   |
| AUDNZD         | 1.07000 | 1.07075 |   |
| AUDCHF         | 0.76792 | 0.76856 |   |
| GBPAUD         | 1.66023 | 1.66092 |   |
| GBPCAD         | 1.65886 | 1.65955 |   |
| GBPJPY         | 145.896 | 145.948 |   |

### 4、如何在不同时间图表使用指标?

将您需要的TC指标指标拖拽至图表窗口后,默认选择将图表应用至所有时段。

| 关于 常用 輸入参数 依存 | 关系 颜色   应用范围 |  |
|---------------|--------------|--|
| ☑ 所有时段        |              |  |
| 1 分钟          | 30 分钟日线      |  |
| 5 分钟          | 1 小时周线       |  |
| 15 分钟         | 4 小时 1月线     |  |
| 📝 在数据窗口显示     |              |  |
|               |              |  |
|               |              |  |
|               |              |  |

这意味着,TC指标可在M1/M5/M15/M30/H1/H4/D1/W1/MN这九个时间框架图表中显示, 投资者可根据自己的交易周期,选择不同的时间图表查看指标。您可以直接切换不同时 间图表窗口,查看不同时间框架图表的TC指标,无需重复加载指标。

| M1 M5 M15 | M30 | H1 | H4 | D1 | W1 | MN |
|-----------|-----|----|----|----|----|----|
|-----------|-----|----|----|----|----|----|

风险声明:

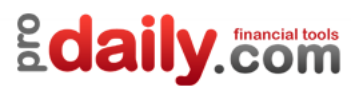

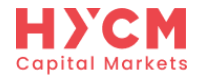

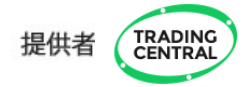

三、指标使用

TC插件当前共提供三个指标,包括分析师观点指标(Analyst Views)、自适应蜡烛图指标 (Adaptive Candlestick)以及自适应趋异指标(Adaptive Convergence Divergence)。以下将分别对 这三个指标的使用进行说明。

#### 1.1、AV指标概览

将分析师观点指标(Analyst Views)(以下简称AV指标)成功拖拽至图表窗口后,显示如下图:

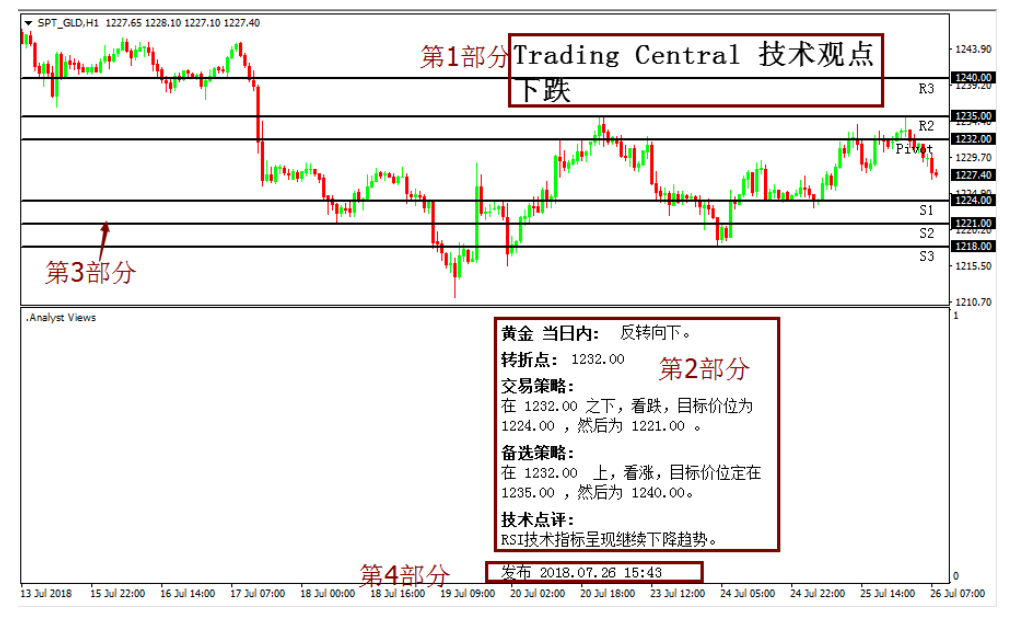

(为方便展示,上方图例已将TC的内容全部用黑色显示,红色为解读标记)

风险声明:

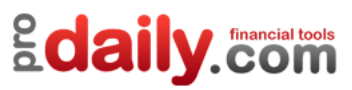

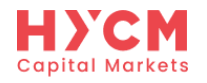

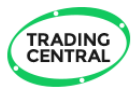

### 1.2、AV指标解读

分析师观点指标(AV)给出了分析师对当前市场趋势的判断,以及支持阻力点位的意见,共分为4个部分:

1) 第1部分是对使用指标的时间框架图表当前趋势的观点,如"上涨""下跌"。

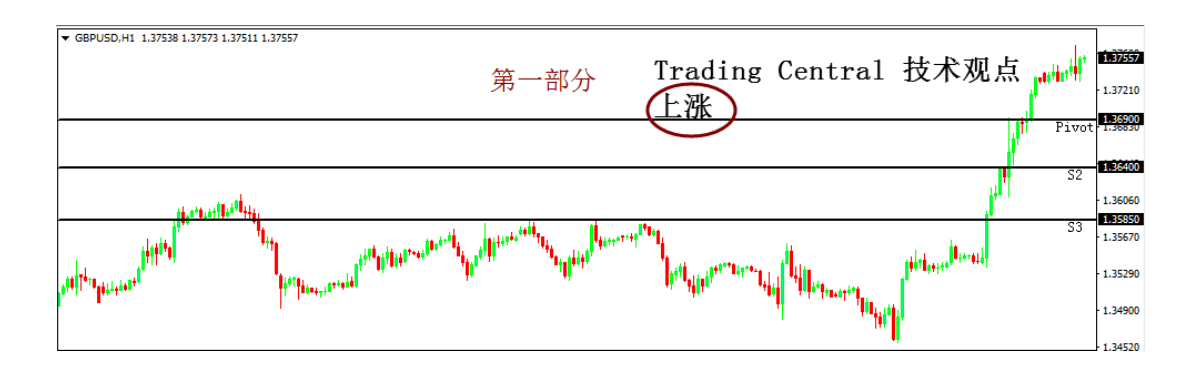

这部分的字体颜色和大小可在参数窗口中,双击下方红色标识的赋值区域,在可编辑状态下选择您偏好的字体颜色和大小:

| Custom IndicatorAnalyst Views | 1.1.2.2.1               | ? ×     |
|-------------------------------|-------------------------|---------|
| 关于 常用 输入参数 依存关系 顏             | 跑了。<br>他们一次平位。<br>应用范围。 |         |
| 变里                            | 赋值                      |         |
| 🔁 ShowPreference              | true                    |         |
| 🔢 PreferenceFontSize          | 26                      |         |
| 📃 PreferenceRiseColor         | Black                   |         |
| 📑 PreferenceDeclineColor      | Black                   |         |
| 🛃 ShowStory                   | true                    |         |
| 📖 StoryFontSize               | 14                      | 加载 (L)  |
| 📄 StoryTextColor              | Black                   | ₹ 保存(S) |
|                               |                         |         |
|                               | 确定                      | 取消 重设   |

风险声明:

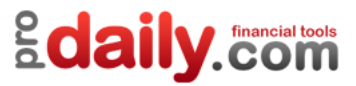

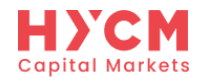

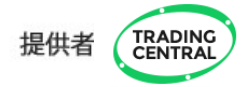

#### 2) 第2部分是分析师的交易策略。其中:

交易策略是TRADING Central的优先方案,表明分析师对当前图表趋势的看法。

**转折点**是所有技术分析报告的关键水平。如果价格已经突破这一水平,那么优先方案则无效。因此,转折点可以作为一个止损水平。

**备选策略**是转折点被突破后,TRADING Central认为市场已经产生了心理变化,进而使得该备选策略成 为替代优先方案。

**技术点评**列出了有关优先方案的其他重要信息,以及TRADING Central 对优先方案的信心程度。有时当这些信号非常混乱时,TRADING Central 将在作出决定之前建议等待获得确认。

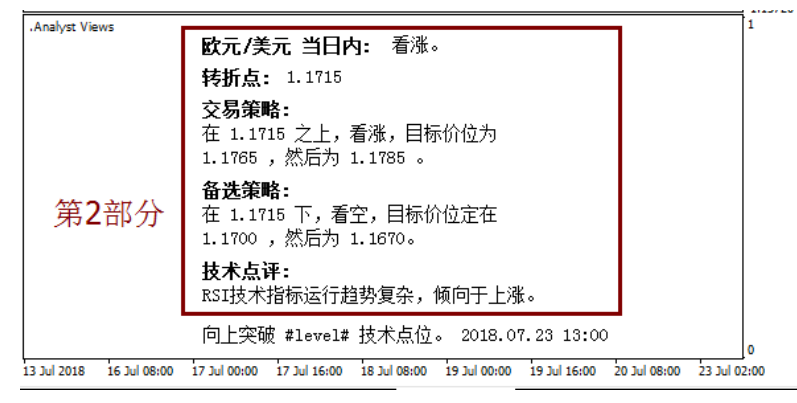

注意:不同时间框架图表的策略是不相同的,分别为: a)日内策略:请选择H1/M30/M15/M5/M1图表

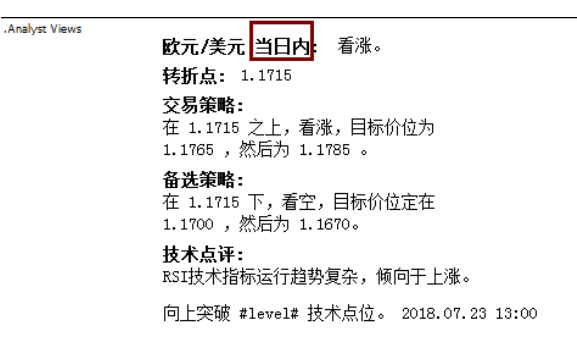

b) 较长期策略: 请选择H4/D1/W1/MN图表

Analyst Views

**欧元/美元 短线** 短期关键阻力位在1.1850。 转折点: 1.1850 **交易策略:** 在 1.1850 之下,看跌,目标价位为 1.1500 ,然后为 1.1300 。 **备选策略:** 在 1.1850 上,看涨,目标价位定在 1.1970 ,然后为 1.2150。 **技术点评:** 上升的空间可能被1.1850阻力位所限制。 向上突破 #1evel# 技术点位。 2018.07.23 07:57

风险声明:

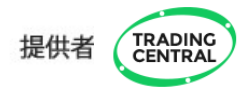

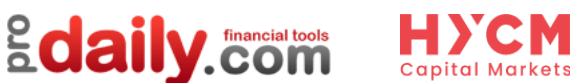

这部分的字体颜色和大小可在参数窗口中,双击下方红色标识的赋值区域,在可编辑状态下选择您偏好的字体颜色和大小:

| Cu | ustom IndicatorAnalyst Views |                    |        |       |  |  |  |
|----|------------------------------|--------------------|--------|-------|--|--|--|
|    | 关于 常用 输入参数 依存关系 創            | <b>颜色 水平位 应用范围</b> |        |       |  |  |  |
|    | 变量                           | 赋值                 | -      |       |  |  |  |
|    | 📑 PreferenceDeclineColor     | Black              |        |       |  |  |  |
|    | 🔁 ShowStory                  | true               |        |       |  |  |  |
|    | 📖 StoryFontSize              | 14                 |        |       |  |  |  |
|    | 📃 StoryTextColor             | Black              |        |       |  |  |  |
|    | 🔀 ShowLegend                 | true               |        |       |  |  |  |
|    | 📖 LegendFontSize             | 18                 | =      |       |  |  |  |
|    | 🖂 EnableAlerts               | true               | -      | 保存(S) |  |  |  |
|    |                              |                    |        |       |  |  |  |
|    |                              | 确定                 | 取<br>ジ | 消 重设  |  |  |  |

3)第3部分将第2部分提到的点位,用直线在图表上划出来,以帮助投资者迅速找到相应点位所在水平。

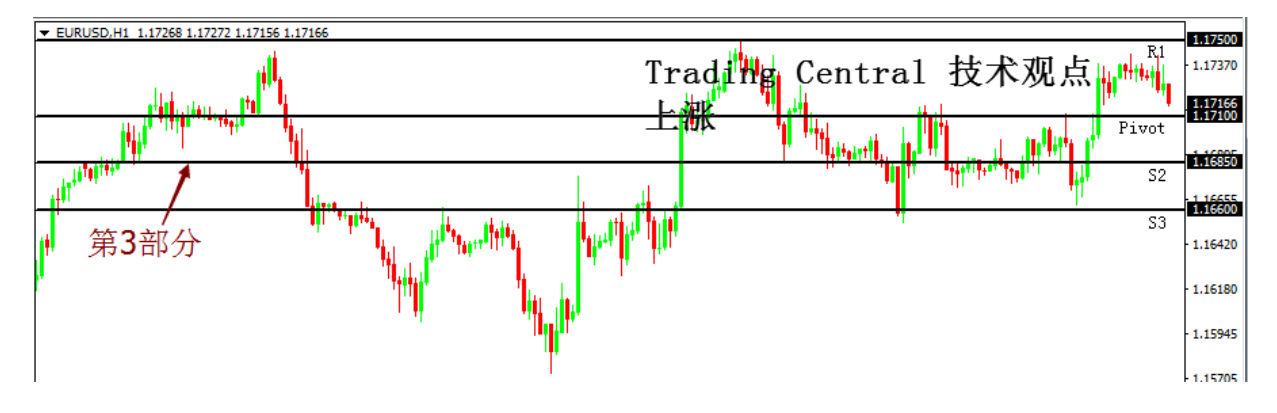

注意:

a. 当技术观点为上涨时, Pivot(转折点)与S1(第一支持)为同一水平,故图表上没有标出S1的线; b. 当技术观点为下跌时, Pivot(转折点)与R1(第一阻力)为同一水平,故图表上没有标出R1的线; C. 当图表未能显示相应点位的价格时,则不能在图表上看到相应的划线。

风险声明:

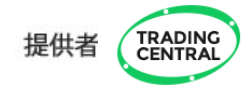

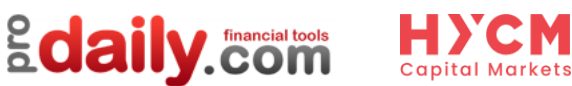

这部分的字体颜色和大小可在参数窗口中,双击下方红色标识的赋值区域,在可编辑状态下选择您偏好的字体颜色和大小(英文参数对应的中文解释详见本说明书第12页):

| Custom Indicator - TC.TechnicalAnalysis |                  |         |  |  |  |
|-----------------------------------------|------------------|---------|--|--|--|
| 关于 常用 输入参数 依存关系 創                       | <b>極大平位 应用范围</b> |         |  |  |  |
| 变里                                      | 赋值               | •       |  |  |  |
| 123 LevelsWidth                         | 2<br>Black       |         |  |  |  |
| LevelsSupportColor                      | Black            | =       |  |  |  |
| LevelsPivotColor                        | ■ Black<br>true  |         |  |  |  |
| 🔢 PreferenceFontSize                    | 26               | 加载 (L)  |  |  |  |
| PreferenceRiseColor                     | Black<br>—       | ▼ 保存(S) |  |  |  |
|                                         | 确定               | 取消 重设   |  |  |  |

4)第4部分是分析师给出观点的时间,即该策略更新的时间。如果不能显示,可将鼠标移至底部窗口 上边窗,当出现【点击并拖拉窗口边框】时,可上下拖动窗口大小。

| Analyst Views          | <b>欧元/美元 短线:</b> 点击并拖拉窗口边框 1.1850。                                              | 1   |
|------------------------|---------------------------------------------------------------------------------|-----|
|                        | <b>转折点:</b> 1.1850                                                              |     |
|                        | 交易策略:                                                                           |     |
|                        | 在 1.1850 之下,着跌,目标价位为<br>1.1500 ,然后为 1.1300 。                                    |     |
|                        | <b>备选策略:</b><br>在 1.1850 上,看涨,目标价位定在<br>1.1970 ,然后为 1.2150。                     |     |
|                        | <b>技术点评:</b><br>上升的空间可能被1.1850阻力位所限制。                                           |     |
| 第4部分                   | 向上突破 #level# 技术点位。 2018.07.23 07:57                                             | 0   |
| 18 Feb 2018 8 Mar 2018 | 27 Mar 2018 15 Apr 2018 3 May 2018 22 May 2018 10 Jun 2018 28 Jun 2018 17 Jul 2 | 018 |

风险声明:

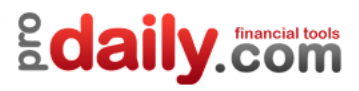

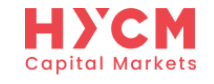

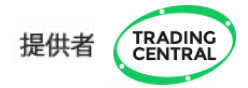

# AV指标功能和参数如下

| 变量                     | 含义                        | 赋值(默认设置)                                                                                                    |
|------------------------|---------------------------|----------------------------------------------------------------------------------------------------|
| CustomLanguage         | 自定义语言                     | 赋值留空表示保留当前MT4界面语言;<br>如需其它语言,请输入相应代码: 代<br>码语言 代码语言<br>EN 英语 KO 韩语<br>FR 法语 ID 印尼语<br>DE 德语 MS 马来语<br>ES 西班牙语 TH 泰语<br>IT 意大利语 SV 瑞典语<br>NL 荷兰语 PT_BR 巴西语<br>RU 俄语 CZ 捷克语<br>ZH_CN 简体中文 SK 斯洛伐克语<br>JA 日语 HU 匈牙利语<br>AR 阿拉伯语 VI 越南语<br>PT 葡萄牙语 HR 克罗地亚语<br>TR 土耳其语 NO 挪威语<br>RO 罗马尼亚语 AF 南非荷兰语<br>ZH_TW 繁体中文 FA 波斯语<br>PL 波兰语 DA 丹麦语<br>HE 希伯来语 BN 孟加拉语 |
| CustomEncoding         | 自定义编码                     |                                                                                                    |
| CustomSymbol           | 自定义代码                     |                                                                                                    |
| CustomFont             | 自定义字体                     |                                                                                                    |
| ShowLevels             | 在图表中附上 TC 基准线             | 真                                                                                                    |
| FitLevelsInwindow      | 基准线在图表窗口自适应显示             | 假                                                                                                    |
| LevelsFontSize         | 基准线位置字号                   | 10                                                                                                    |
| LevelsWidth            | 基准线宽                      | 2                                                                                                    |
| LevelsResistanceColor  | 阻力位颜色                     | 绿色                                                                                                    |
| LevelsSupportColor     | 支撑位颜色                     | 红色                                                                                                    |
| LevelsPivotColor       | 转折点颜色                     | 宝蓝色                                                                                                    |
| ShowPreference         | 对所选时段的观点(显示在右上角)          | 真                                                                                                    |
| PreferenceFontSize     | 观点字号                      | 26                                                                                                    |
| PreferenceRiseColor    | 上涨观点字体颜色                  | 绿色                                                                                                    |
| PreferenceDeclineColor | 下跌观点字体颜色                  | 红色                                                                                                    |
| ShowStory              | 对所选时段的技术分析(显示在下方)         | 真                                                                                                    |
| StoryFontSize          | 分析字号                      | 18                                                                                                    |
| StoryTextColor         | 分析字体颜色                    | 黄色                                                                                                    |
| ShowLegend             | 基准线意义的图例说明                | 真                                                                                                    |
| LengendFontSize        | 分析字号                      | 18                                                                                                    |
| EnableAlerts           | 基准线警报(当价格向上或向下突破<br>基准线时) | 真                                                                                                    |

风险声明:

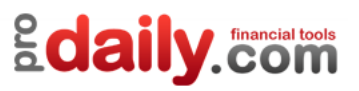

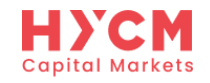

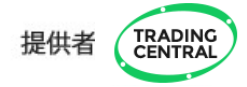

### 2.1、AC指标概览

将【Adaptive Candlestick】指标成功拖拽至图表窗口后,显示如下图:

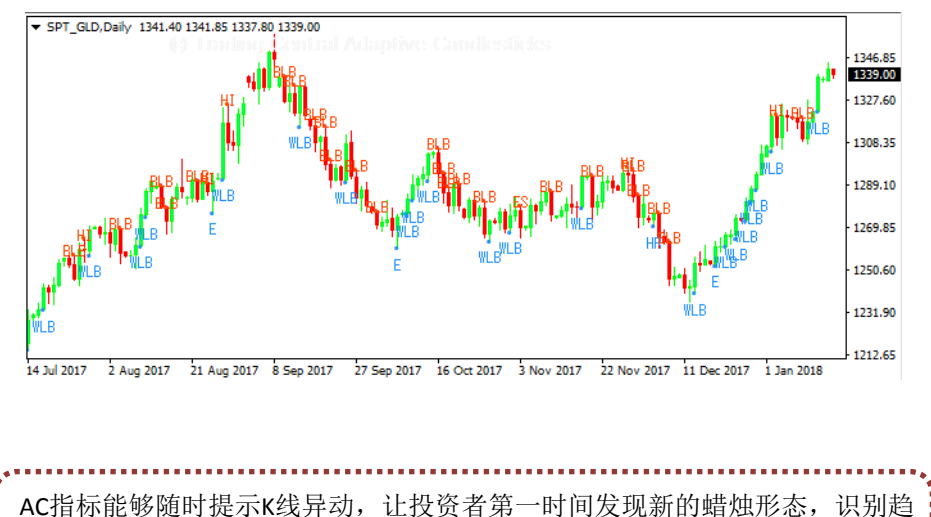

势反转或持续信号,以更合理地制定交易计划,更有效地管理风险。可与 "分析师观点指标(AV)"结合使用。

#### 2.2、AC指标解读

当图表形成具有特殊含义,尤其是具有交易意义的K线时,AC指标将第一时间通过标识点和代表该蜡烛形态的英文代码向投资者发出提示。如下图所示:

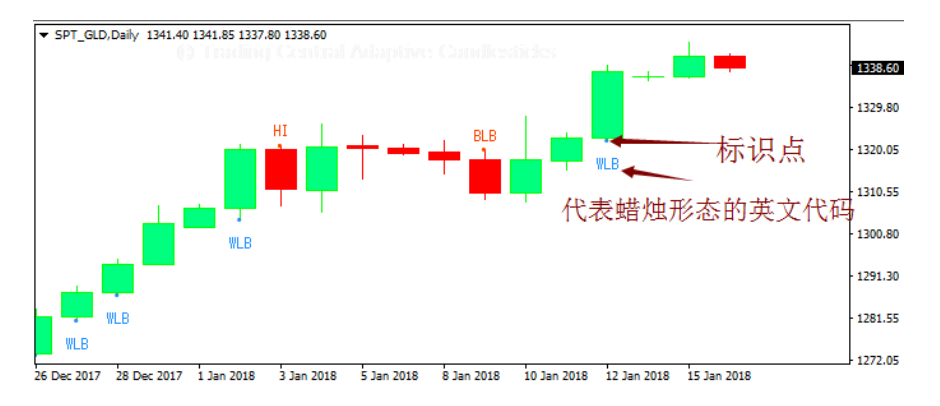

风险声明:

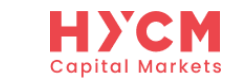

**Edaily**.com

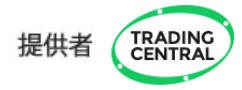

如果不明白英文代码代表的含义,可将鼠标移放到英文代码上。这时,可以 在鼠标处看到一个白色方框,并挡住了下方相应英文字母的解读。

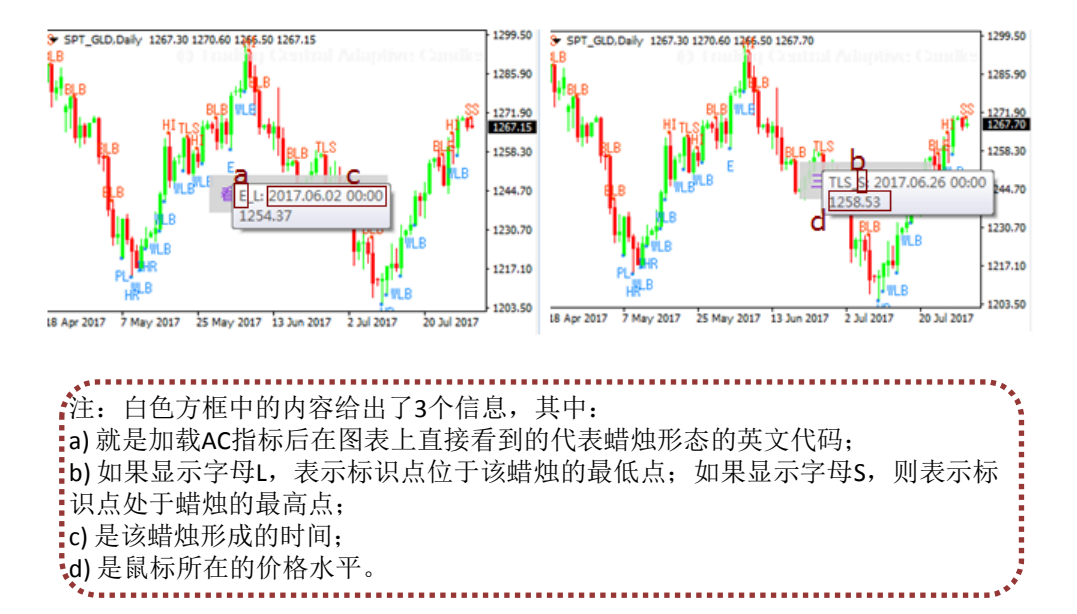

如果您想直接看到英文代码所表示的蜡烛形态的意义,可在标识有英文代码的蜡 烛上移动鼠标,就会出现相应的解读。如下所示:

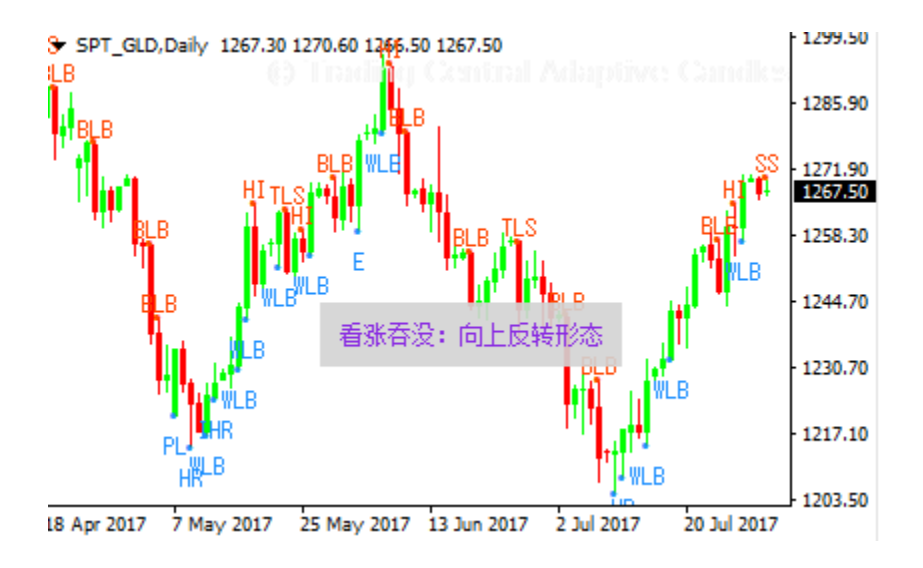

风险声明:

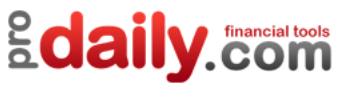

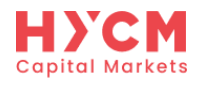

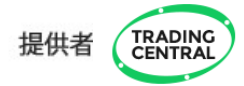

# 常见的英文代码含义如下

| 茁文代码 | 蜡烛形态 | 会议         |                                          |
|------|------|------------|------------------------------------------|
| WIR  | 大阳柏  | 上行动能很强     | · 大勿指寸忍入<br>师向讲一步上涨                      |
| BLB  | 大阴烛  | 下行动能很强     | 倾向进一步下跌                                  |
| н    | 孕线   | 趋势没有动力     | 如果出现在趋势中,可能整理后延续原来的趋势;如果出现<br>在趋势末期,可能反转 |
| E    | 看涨吞没 | 向上反转形态     | 倾向走高                                     |
| HR   | 锤头   | 在下跌趋势中看涨事件 | 如果出现在跌势末期,倾向反转                           |
| IHR  | 倒转锤头 | 在下跌趋势中看涨事件 | 如果出现在跌势末期,倾向反转                           |
| ES   | 黄昏之星 | 顶部反转形态     | 如果出现在趋势顶部,倾向下跌                           |
| TLS  | 三线打击 | 反转形态       | 趋势可能反转                                   |
| PL   | 刺透   | 向上反转       | 趋势可能反转                                   |

风险声明:

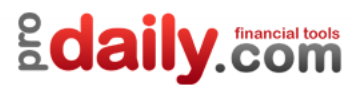

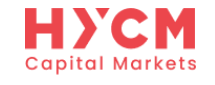

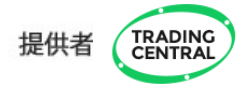

# AC指标功能和参数如下

| 变量                         | 含义       | 赋值(默认设置)                                                                                                    |
|----------------------------|----------|----------------------------------------------------------------------------------------------------|
| CustomLanguage             | 自定义语言    | 赋值留空表示保留当前MT4界面语言;如需<br>其它语言,请输入相应代码:<br>代码语言 代码语言<br>EN 英语 KO 韩语<br>FR 法语 ID 印尼语<br>DE 德语 MS 马来语<br>ES 西班牙语 TH 泰语<br>IT 意大利语 SV 瑞典语<br>NL 荷兰语 PT_BR巴西语<br>RU 俄语 CZ 捷克语<br>ZH_CN简体中文 SK 斯洛伐克语<br>JA 日语 HU 匈牙利语<br>AR 阿拉伯语 VI 越南语<br>PT 葡萄牙语 HR 克罗地亚语<br>TR 土耳其语 NO 挪威语<br>RO 罗马尼亚语AF 南非荷兰语<br>ZH_TW 繁体中文 FA 波斯语<br>PL 波兰语 DA 丹麦语<br>HE 希伯来语 BN 孟加拉语 |
| CustomEncoding             | 自定义编码    |                                                                                                    |
| CustomSymbol               | 自定义代码    |                                                                                                    |
| CustomFont                 | 自定义字体    |                                                                                                    |
| bullColor                  | 价格上涨颜色标记 | 宝蓝                                                                                                    |
| bearColor                  | 价格下跌颜色标记 | 橘红                                                                                                    |
| font                       | 字体       | Terminal                                                                                                    |
| fontsize                   | 字号       | 10                                                                                                    |
| StartTime                  | 开始时间     | 2:00                                                                                                    |
| EndTime                    | 结束时间     | 33:00                                                                                                    |
| ShowThreeLineStrikeBullish |          |                                                                                                    |
| ShowMorningStar            |          |                                                                                                    |
| ShowBullishEngulfing       |          |                                                                                                    |
| ShowPiercing               |          |                                                                                                    |
| ShowHarami_bullish         |          |                                                                                                    |
| ShowHammer                 |          |                                                                                                    |
| ShowInvertedHammer         |          |                                                                                                    |
| ShowWhiteLongBar           | 枻帅形太     | 野江目二七直                                                                                                    |
| ShowThreeLineStrikeBearish | 明凡的心     | <b></b>                                                                                                    |
| ShowEveningStar            |          |                                                                                                    |
| ShowBearishEngulfing       |          |                                                                                                    |
| ShowDarkCloud              |          |                                                                                                    |
| ShowHarami_bearish         |          |                                                                                                    |
| ShowHangingMan             |          |                                                                                                    |
| ShowShootingStar           |          |                                                                                                    |
| ShowBlackLongBar           |          |                                                                                                    |

风险声明:

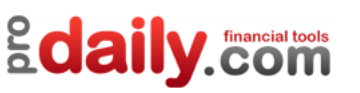

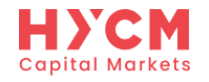

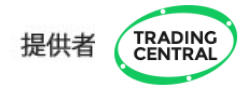

### 3.1、ADC指标概览

# ADC指标能够实时提醒入场、出场以及加仓机会,轻松把握最好的买卖时机。

ADC指标共有3个,分别是【Adaptive Convergence Divergence ChartPriceMark】 【 Adaptive Convergence Divergence Lines 】和 【 Adaptive Convergence Divergence Oscillators 】,投资者可根据自身需要选择使用。

将这三个ADC指标指标成功添加至图表窗口后,显示如下图:

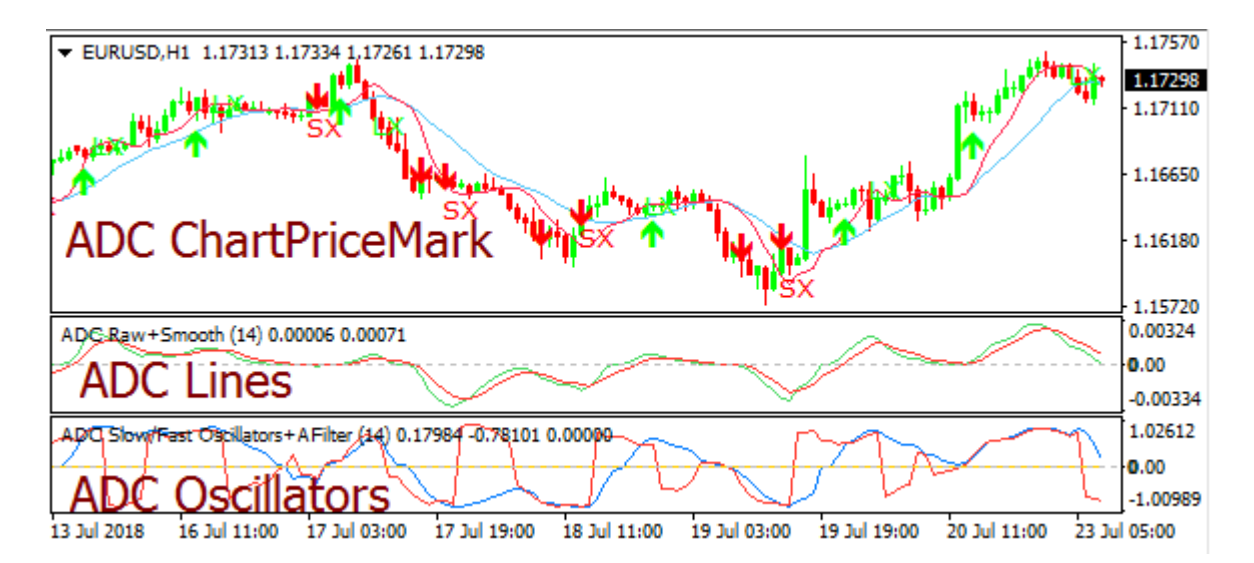

风险声明:

保证金交易本身具有潜在风险,因此,在您决定进行投资前请务必慎重地考虑您的投资目标、经验程度和对风险的承受力度。请不要动用您不能承受风险的资金作投资。分析软件以及它的内容不应该被视为一个对于投资或交易的引导。您应该向您的顾问咨询这方面独立的建议。过去的业绩并不代表未来的业绩,投资者采用我们的服务和相应媒介所提供的信息达到的投资结果将不代表我们的直接引导结果,您必须对您本身的投资行为所产生的结果负责。我们不能保证软件所提供的信息的完整性、准确性或连续性,亦不会为任何直接或间接根据这些资料作的投资决定,而造成的损失、破坏、包括但不限于,任何赢利的损失而负责。

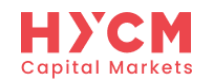

**Edaily**.com

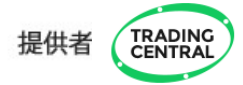

注意:因【ADC.Lines】和【ADC.Oscillators】都是在图表底部以独立指标窗口的形式显示,如果当前图表已经添加了这类独立指标窗口,可通过右键,选择【附加到图表(A)】,方可单独在底部窗口显示这两个ADC指标。

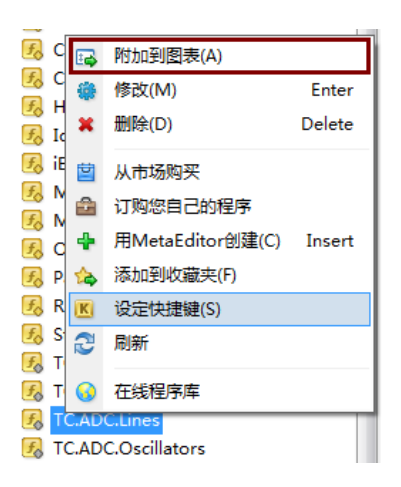

如果您全部通过将指标拖拽至图表的方法同时添加这两个ADC指标,它们将 会显示在同一指标窗口,如下所示:

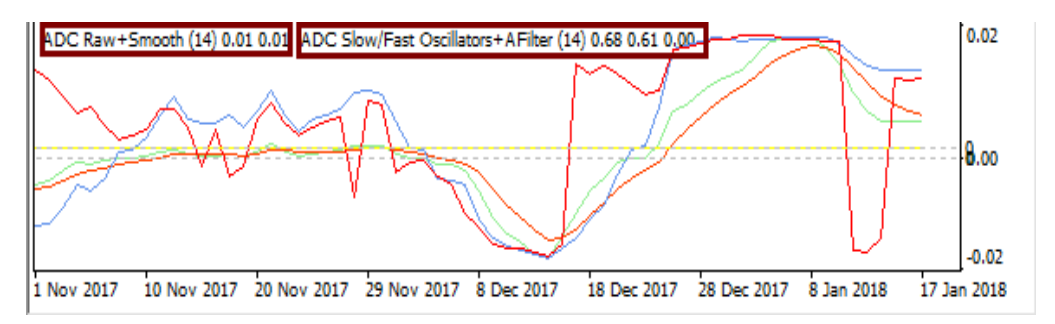

风险声明:

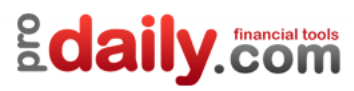

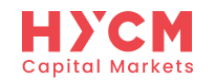

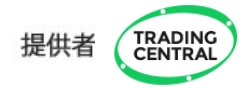

3.2、ADC指标解读

【ADC.ChartPriceMark】指标直观明了,适合新手交易者,本指南以该指标为例加以说明。

### 1)四大交易机会

【ADC.ChartPriceMark】指标第一时间在图表上智能提示4大交易机会:

a) 提示看涨入场机会。在图表上用绿色上涨箭头表示。出现该信号时,表示这是一个买入或加仓买入的机会。

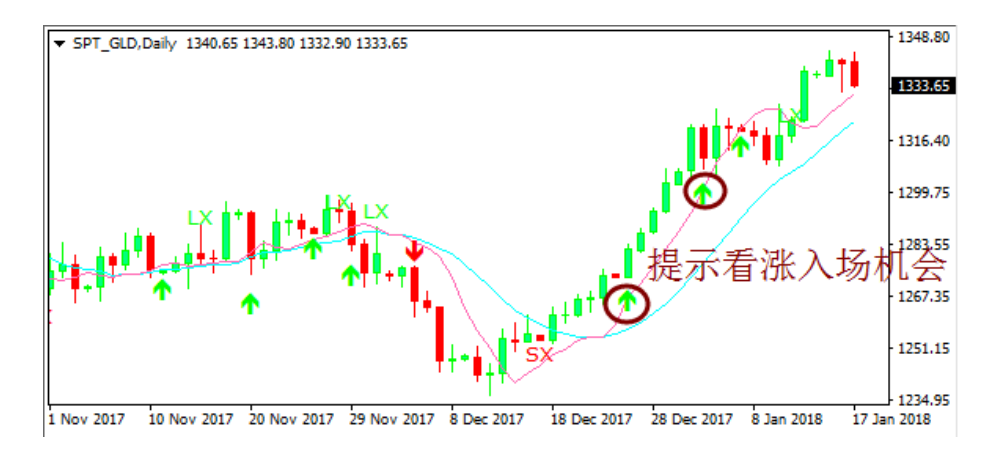

b) 提示看空入场机会。在图表上用**红色下跌箭头**表示。出现该信号时,表示这是一个卖出或加仓卖出的机会。

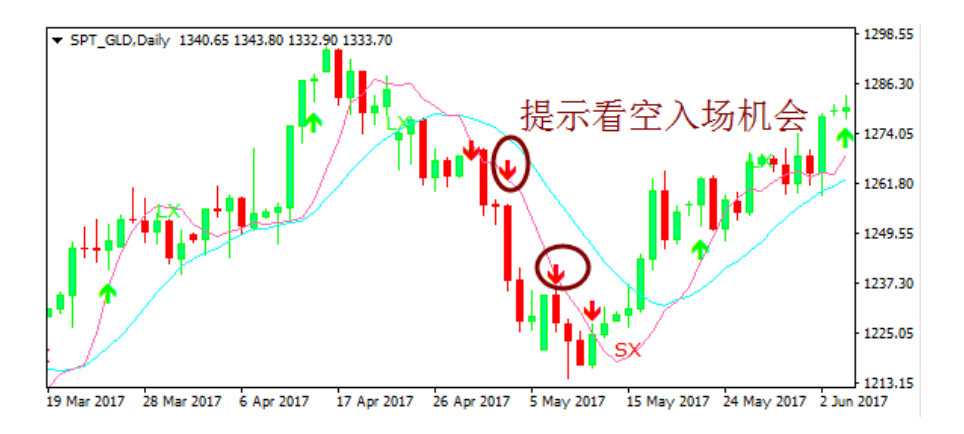

风险声明:

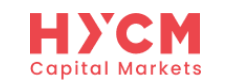

**Edaily.** Com

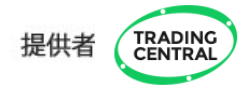

c) 提示退出多头头寸的机会。在图表上用英文大写字母LX表示。出现该信号时,意味着可以考虑将此前的买单平仓。

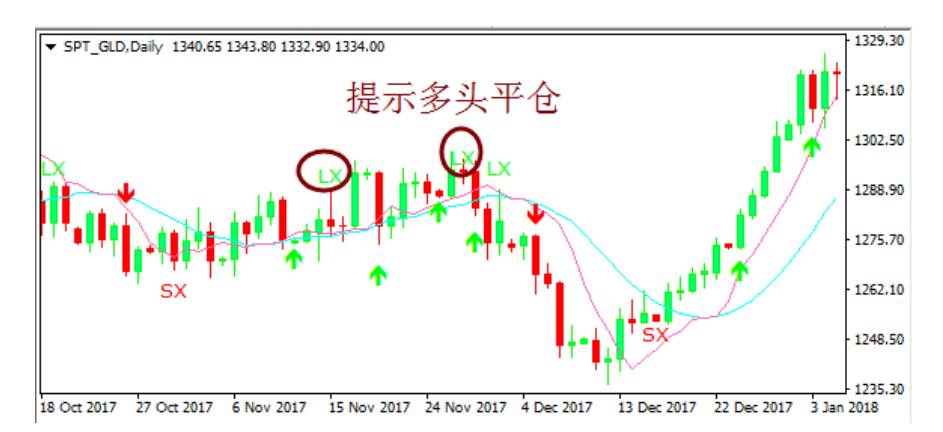

d) **提示退出空头头寸的机会**。在图表上用英文大写字母**SX**表示。出现该信号时,意味着可以考虑将此前的卖单平仓。

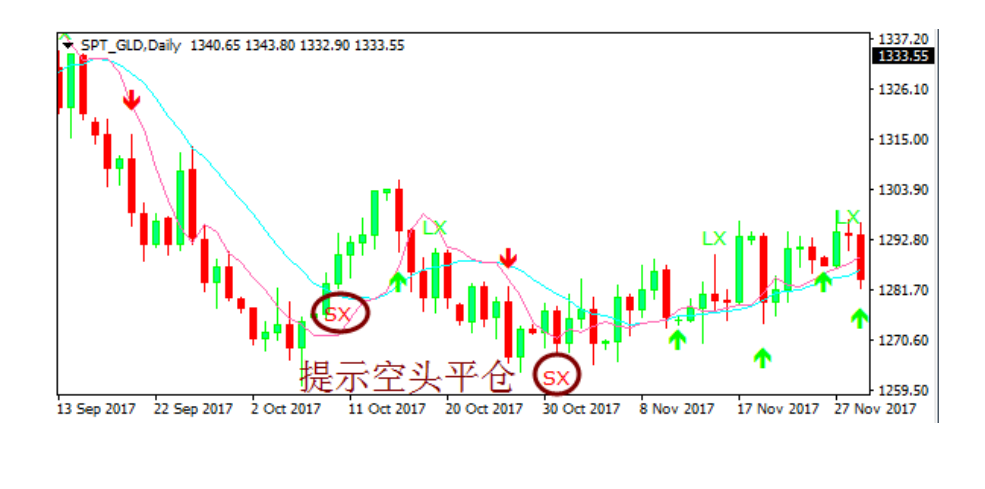

2)优化交易策略

风险声明:

保证金交易本身具有潜在风险,因此,在您决定进行投资前请务必慎重地考虑您的投资目标、经验程度和对风险的承受力度。请不要动用您不能承受风险的资金作投资。分析软件以及它的内容不应该被视为一个对于投资或交易的引导。您应该向您的顾问咨询这方面独立的建议。过去的业绩并不代表未来的业绩,投资者采用我们的服务和相应媒介所提供的信息达到的投资结果将不代表我们的直接引导结果,您必须对您本身的投资行为所产生的结果负责。我们不能保证软件所提供的信息的完整性、准确性或连续性,亦不会为任何直接或间接根据这些资料作的投资决定,而造成的损失、破坏、包括但不限于,任何赢利的损失而负责。

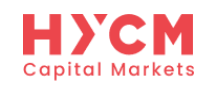

**Edaily**.com

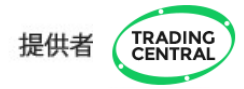

投资者可根据市场波动情况,调整指标周期长度,以优化交易策略。

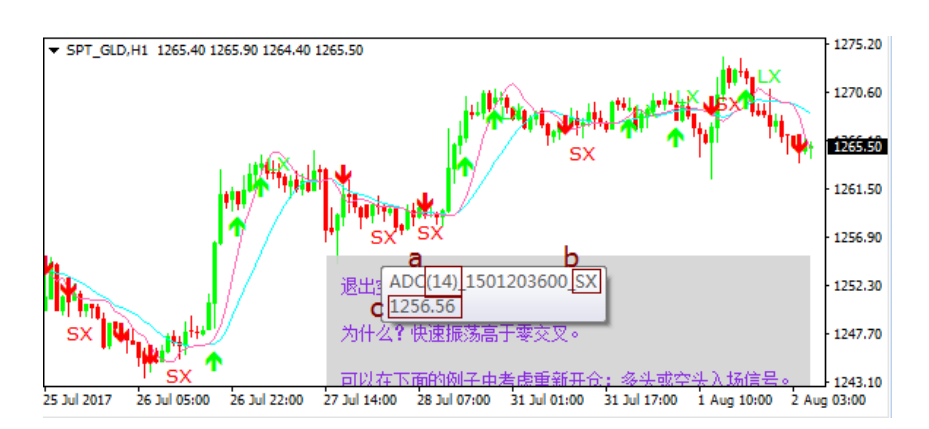

将鼠标移至交易信号上,就出现一个白色的方框和相应的信号解读。如下所示:

注: 白色方框中的内容给出了3个信息,其中b代表鼠标指向的交易信号代码; c为 鼠标所在的价格水平; 而a中的数字,就是我们需要调整的周期长度(默认值为 14)。

● 当市场有明确趋势时,可设置较短的周期。此时,指标会发出更频繁的交易信号,让投资者捕捉更多交易机会。

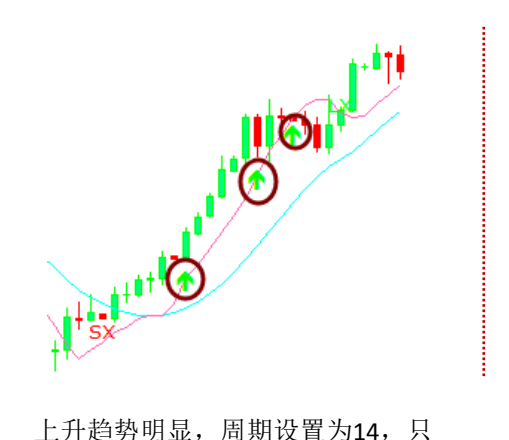

发出了3个看涨入场机会信号。

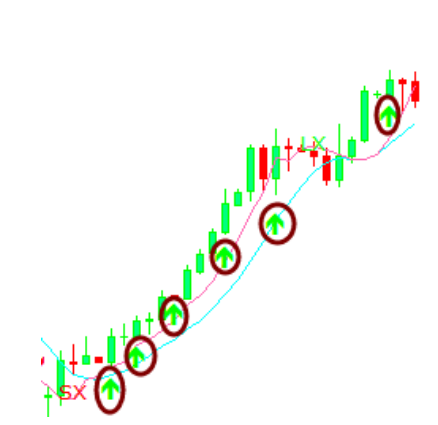

同样的上升趋势,周期设置为7,发出的看涨入场机会信号为14时的一倍。

风险声明:

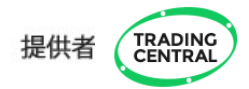

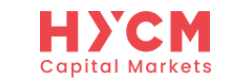

②当市场整理时,可设置较长的周期,避免指标频繁发出交易信号,增加交易失误的概率。

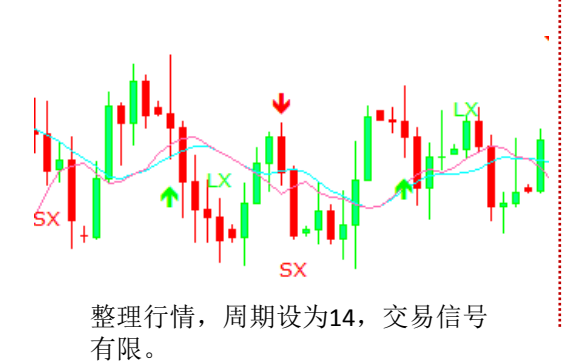

**Sdaily.com** 

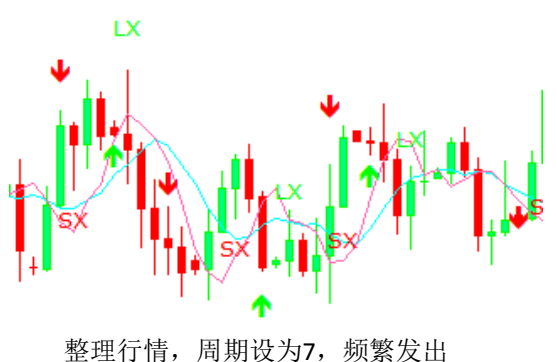

整理行情,周期饭月7,频繁反出 交易信号,增加失误几率。

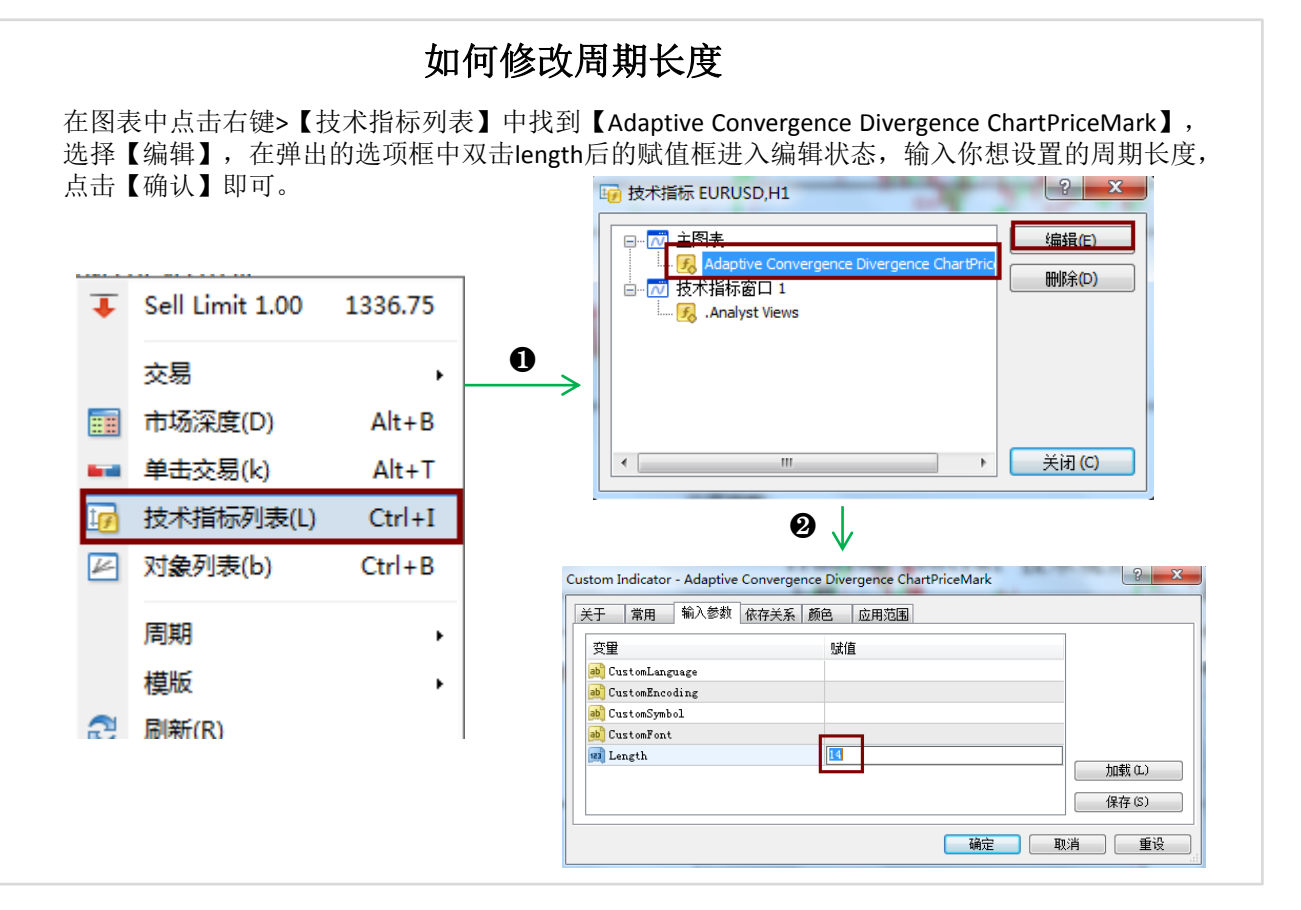

风险声明:

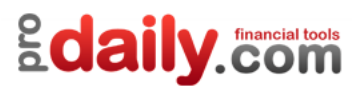

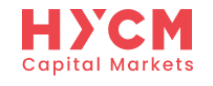

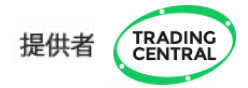

# ADC指标功能和参数如下

| 变量             | 含义                          | 赋值(默认设置)                                                                                                    |
|----------------|-----------------------------|----------------------------------------------------------------------------------------------------|
| CustomLanguage | 自定义语言                       | 赋值留空表示保留当前MT4界面语言;如需<br>其它语言,请输入相应代码:<br>代码语言 代码语言<br>EN 英语 KO 韩语<br>FR 法语 ID 印尼语<br>DE 德语 MS 马来语<br>ES 西班牙语 TH 泰语<br>IT 意大利语 SV 瑞典语<br>NL 荷兰语 PT_BR 巴西语<br>RU 俄语 CZ 捷克语<br>ZH_CN 简体中文 SK 斯洛伐克语<br>JA 日语 HU 匈牙利语<br>AR 阿拉伯语 VI 越南语<br>PT 葡萄牙语 HR 克罗地亚语<br>TR 土耳其语 NO 挪威语<br>RO 罗马尼亚语 AF 南非荷兰语<br>ZH_TW 繁体中文 FA 波斯语<br>PL 波兰语 DA 丹麦语<br>HE 希伯来语 BN 孟加拉语 |
| CustomEncoding | 自定义编码                       |                                                                                                    |
| CustomSymbol   | 自定义代码                       |                                                                                                    |
| CustomFont     | 自定义字体                       |                                                                                                    |
| 长度             | 整数数据,不同长度意味着不同的平滑<br>和延迟水平。 | 14                                                                                                    |

风险声明:

保证金交易本身具有潜在风险,因此,在您决定进行投资前请务必慎重地考虑您的投资目标、经验程度和对风险的承受力度。请不要动用您不能承受风险的资金作投资。分析软件以及它的内容不应该被视为一个对于投资或交易的引导。您应该向您的顾问咨询这方面独立的建议。过去的业绩并不代表未来的业绩,投资者采用我们的服务和相应媒介所提供的信息达到的投资结果将不代表我们的直接引导结果,您必须对您本身的投资行为所产生的结果负责。我们不能保证软件所提供的信息的完整性、准确性或连续性,亦不会为任何直接或间接根据这些资料作的投资决定,而造成的损失、破坏、包括但不限于,任何赢利的损失而负责。

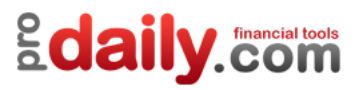

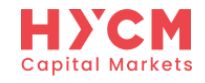

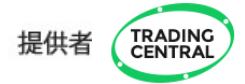

# 四、常见问题

1、找不到指标

安装指标后,无法在【导航】>【技术指标】中找到TC指标。

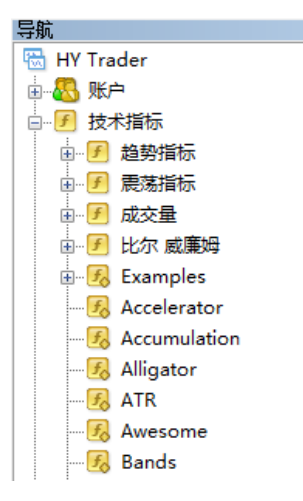

#### 解决方法:请重启电脑。

2、出现错误提示

1)将TC指标拖拽至图表窗口后,出现警报错误提示或者图表窗口没有成功加载指标:

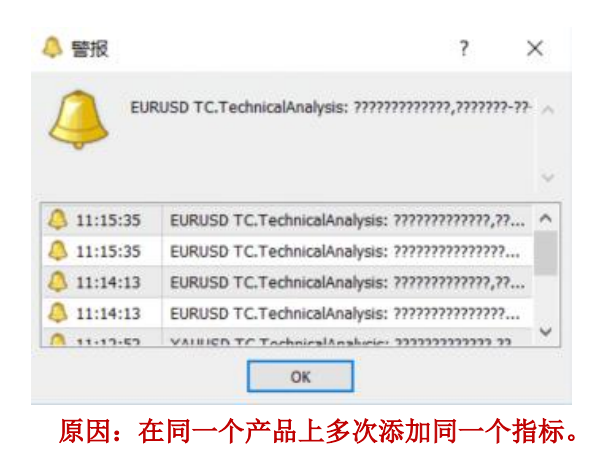

风险声明:

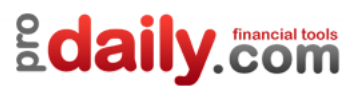

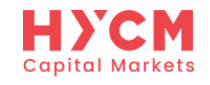

#### 解决方法1:

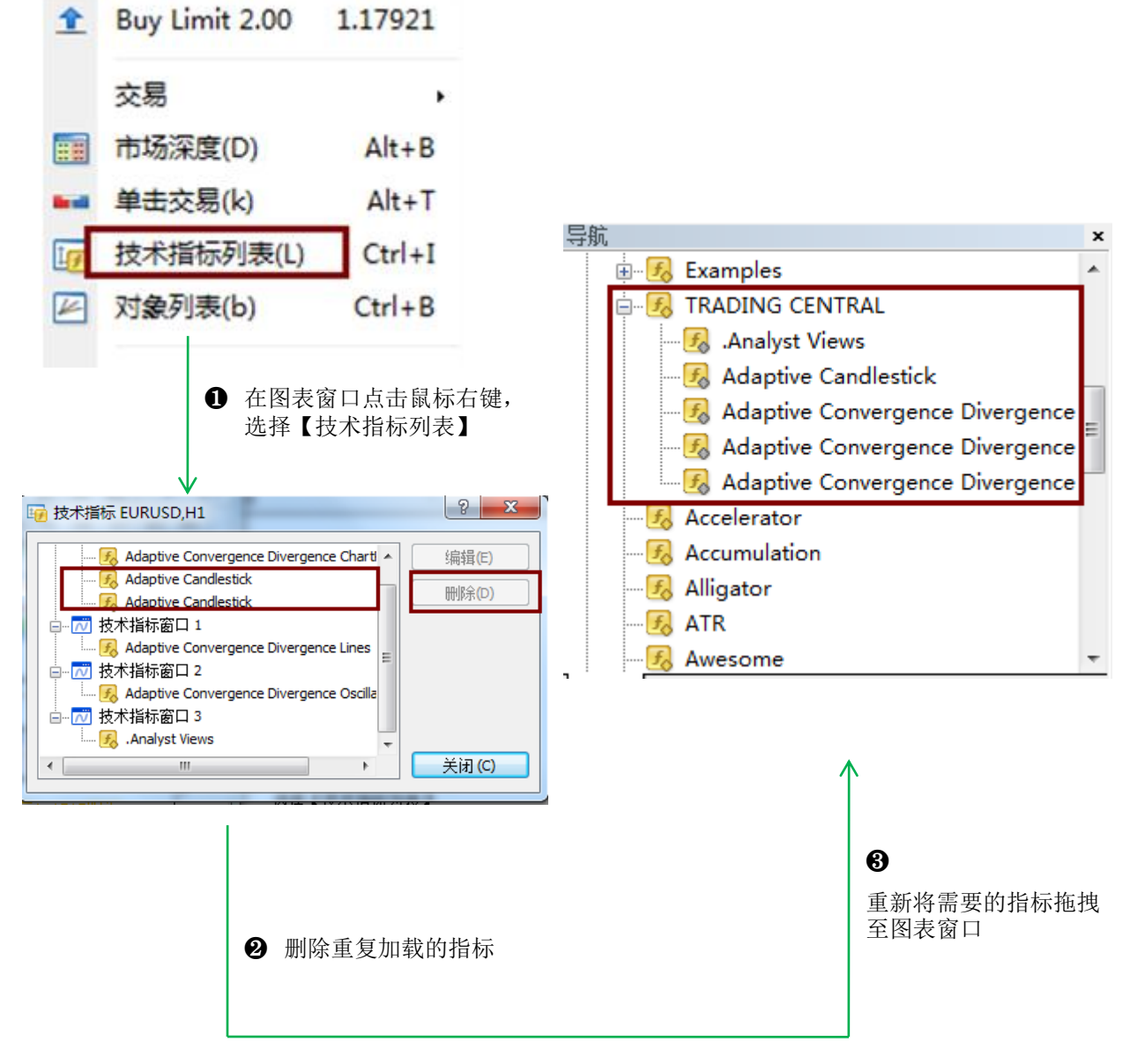

#### 解决方法2:

关闭当前使用TC指标的图表窗口,然后重新打开并将TC指标重新拖拽至图表。

风险声明:

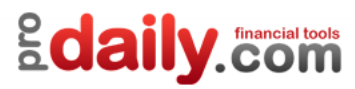

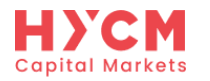

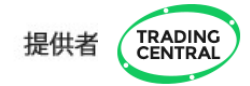

#### 2)将TC指标拖拽至图表窗口后,出现以下错误提示:

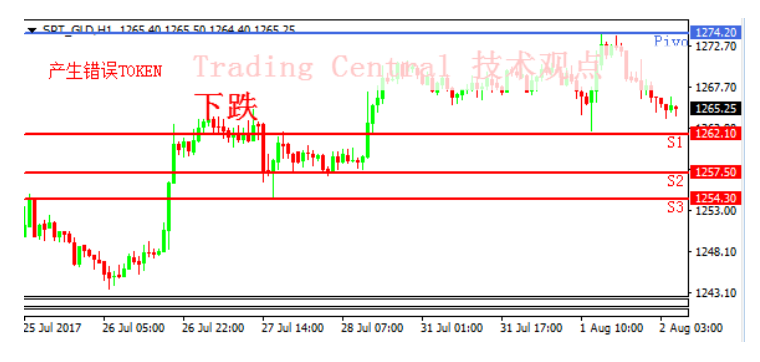

可能是以下两种情况: a.参照上述第1)种错误提示操作,或关闭当前产品图表窗口后重新打开,并将TC指标重 新拖拽到图表窗口。

b.该产品可能不支持使用TC指标,详情请咨询您的客户经理。

# 五、升级方法

当有新版本更新时,用户将收到一个来自MT4的内部通知,单击【确定】按钮并重启 MT4,即可自动加载。

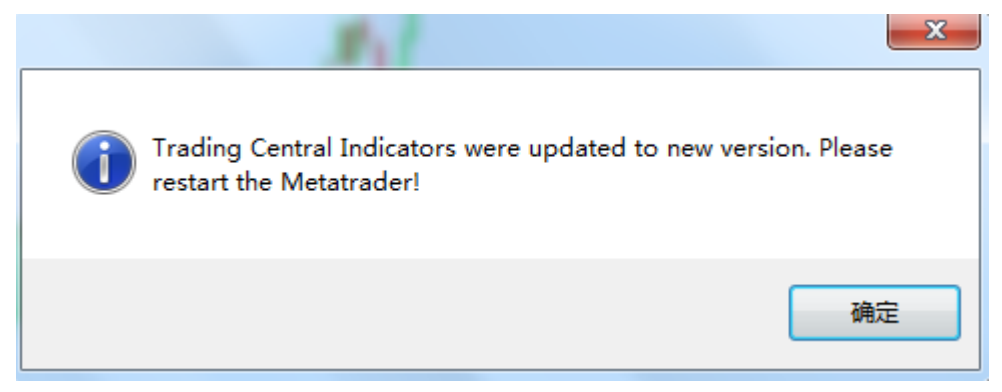

感谢您的使用,任何问题请发邮件至<u>cs.cn@hycm.com</u>。或联系我们的在线客服。

风险声明: